## Help I 使いこなそう G-Census

## グラフの色を変更する

G-Census では、作成したグラフの色を変更することができます。

## 色を変更する

ビギナーメニュー「統計地図を作る」から作成手順に従って、グラフを作成します。

「統計地図作成」画面右下の凡例で変更したい色の部分をダブルクリックします。

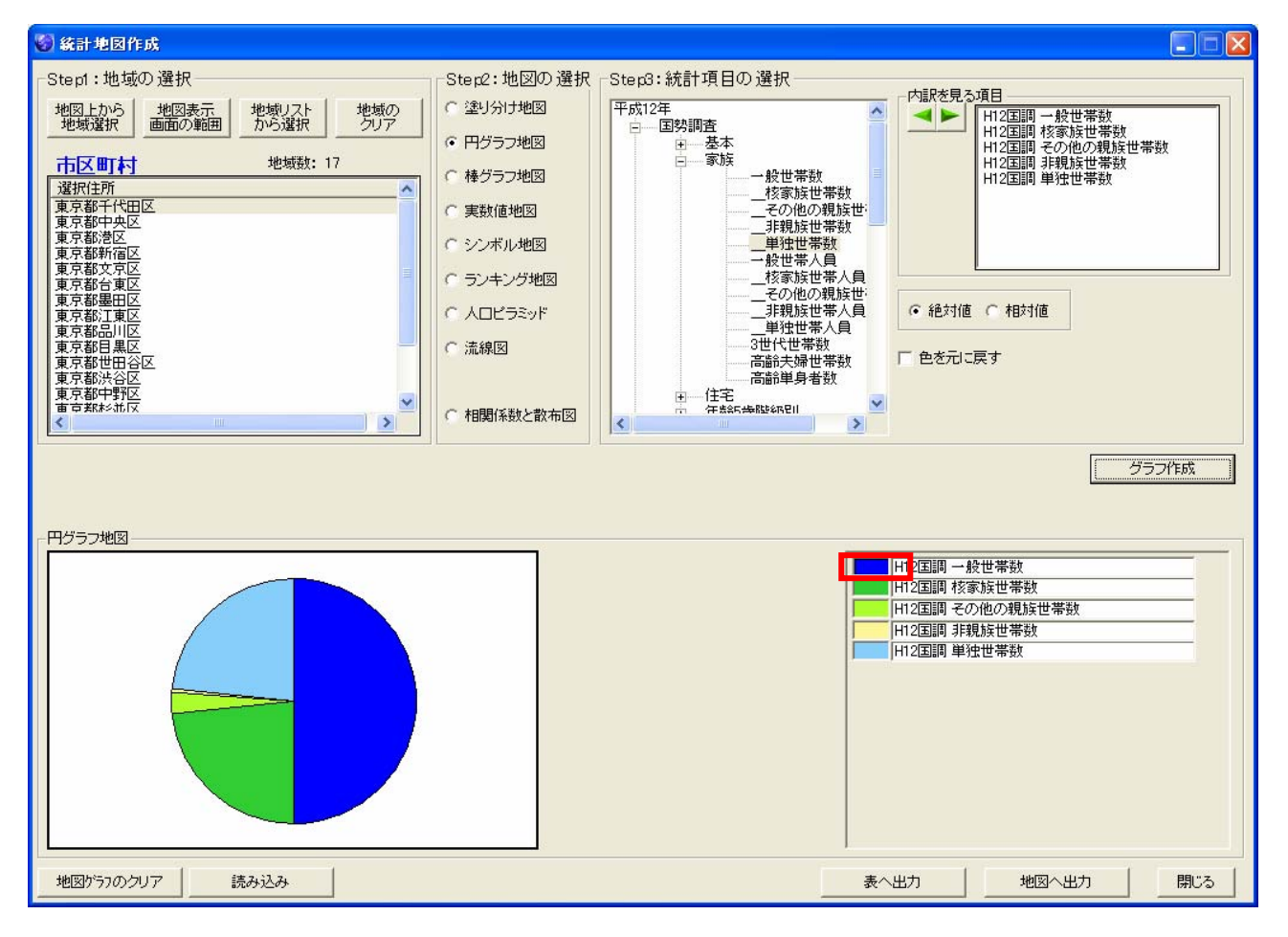

| 色の設定                   | ? 🛛                                                                             |
|------------------------|---------------------------------------------------------------------------------|
| 基本色(B):                |                                                                                 |
|                        | 色合い( <u>E</u> ): 0 赤( <u>R</u> ): 255<br>鮮やかさ( <u>S</u> ): 240 緑( <u>G</u> ): 0 |
| 色の作成(D) >><br>OK キャンセル | 色   純色(型) 明るさ(止): 120 春(山): 0<br>色の追加(A)                                        |

「色の設定」画面が開いたら、変更したい色を選択し、「OK」ボタンをクリックします。

「統計地図作成」画面左下のグラフの色が変更されます。変更内容がよければ、「地図へ出力」をクリ ックしてください。

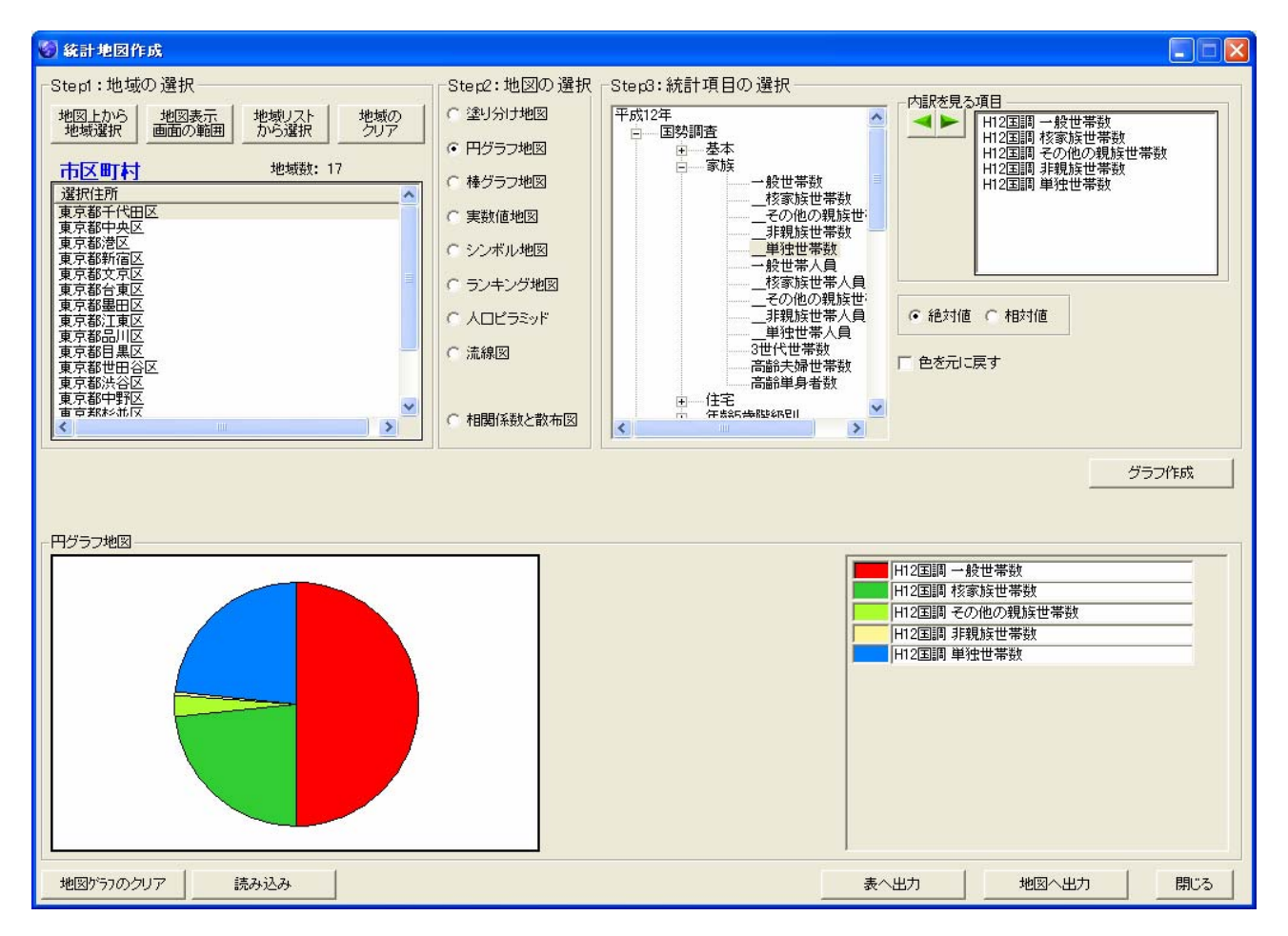

※青を赤に、水色を青に変更しました。

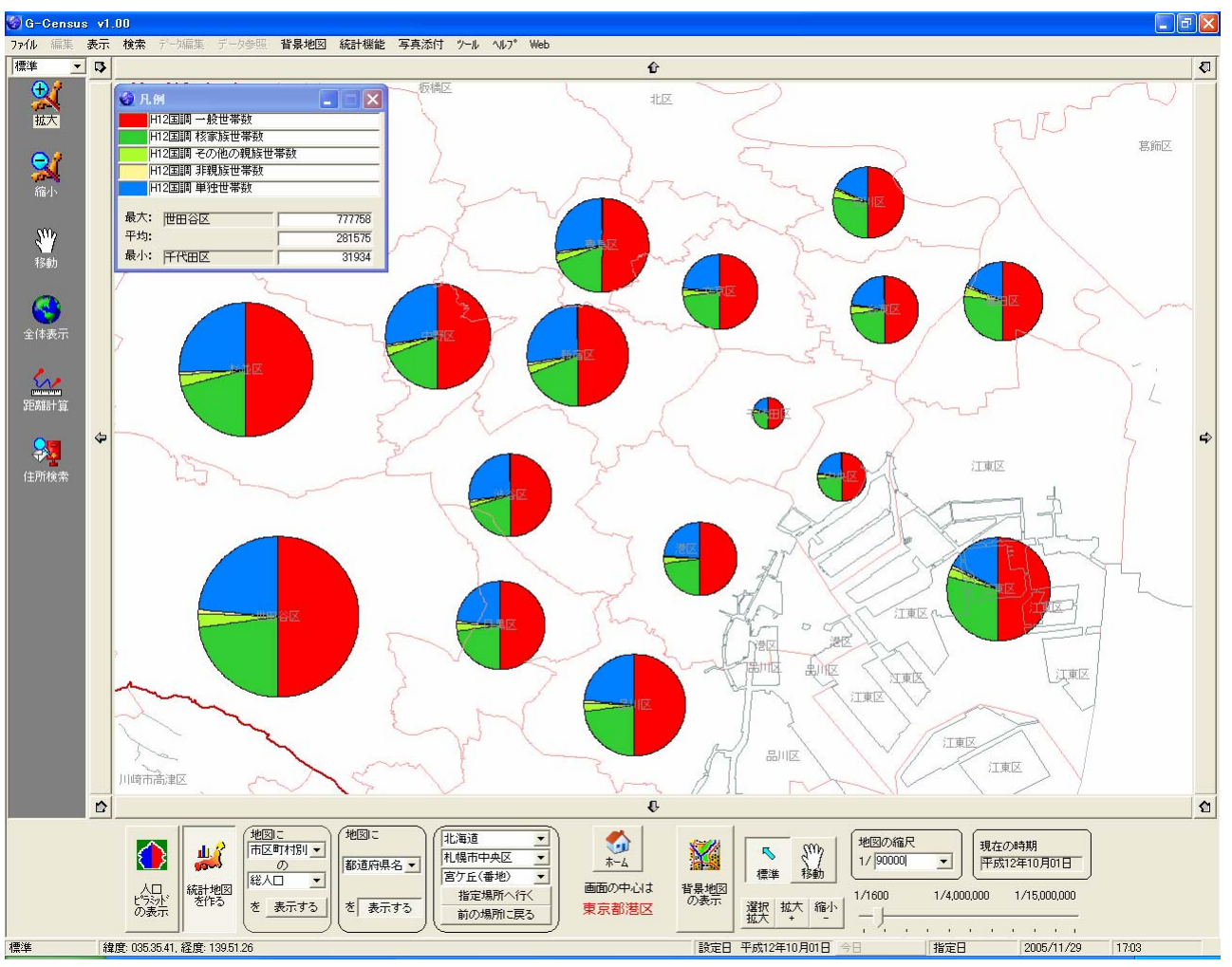

色を変更したグラフが、G-Census 上に出力されました。

一度 G-Census 上に出力したグラフの色を、変更したいときは、以下のような縮小した「統計地図作成」 画面の「統計地図設定」をクリックすると、最大化した「統計地図作成」画面が開くので、同様の手順 で変更してください。

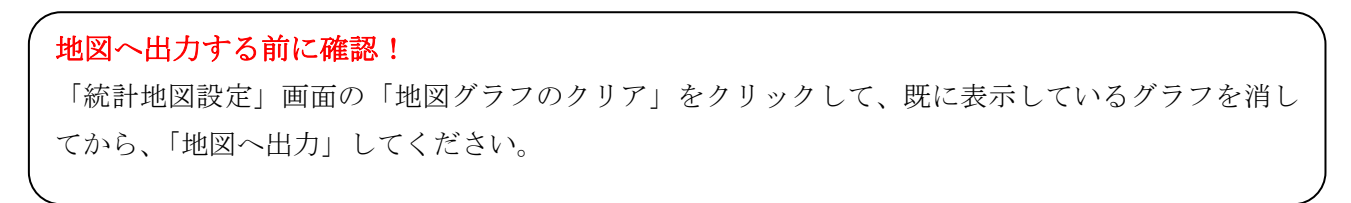

| 😵 統計地図作成  |      |      |       |       |         |        |  |
|-----------|------|------|-------|-------|---------|--------|--|
| 地図ゲラフのクリア | 読み込み | 大態保存 | グラフ移動 | サイズ変更 | 統計データ参照 | 統計地図設定 |  |

※縮小した「統計地図作成」画面は、最大化した「統計地図作成」画面から「地図へ出力」をクリック することで、出てきます。

## 変更した色を初期色に戻す

変更した色を初期色に戻すときは、「統計地図作成」の「色を元に戻す」にチェックをし、再度「グラ フ作成」をします。

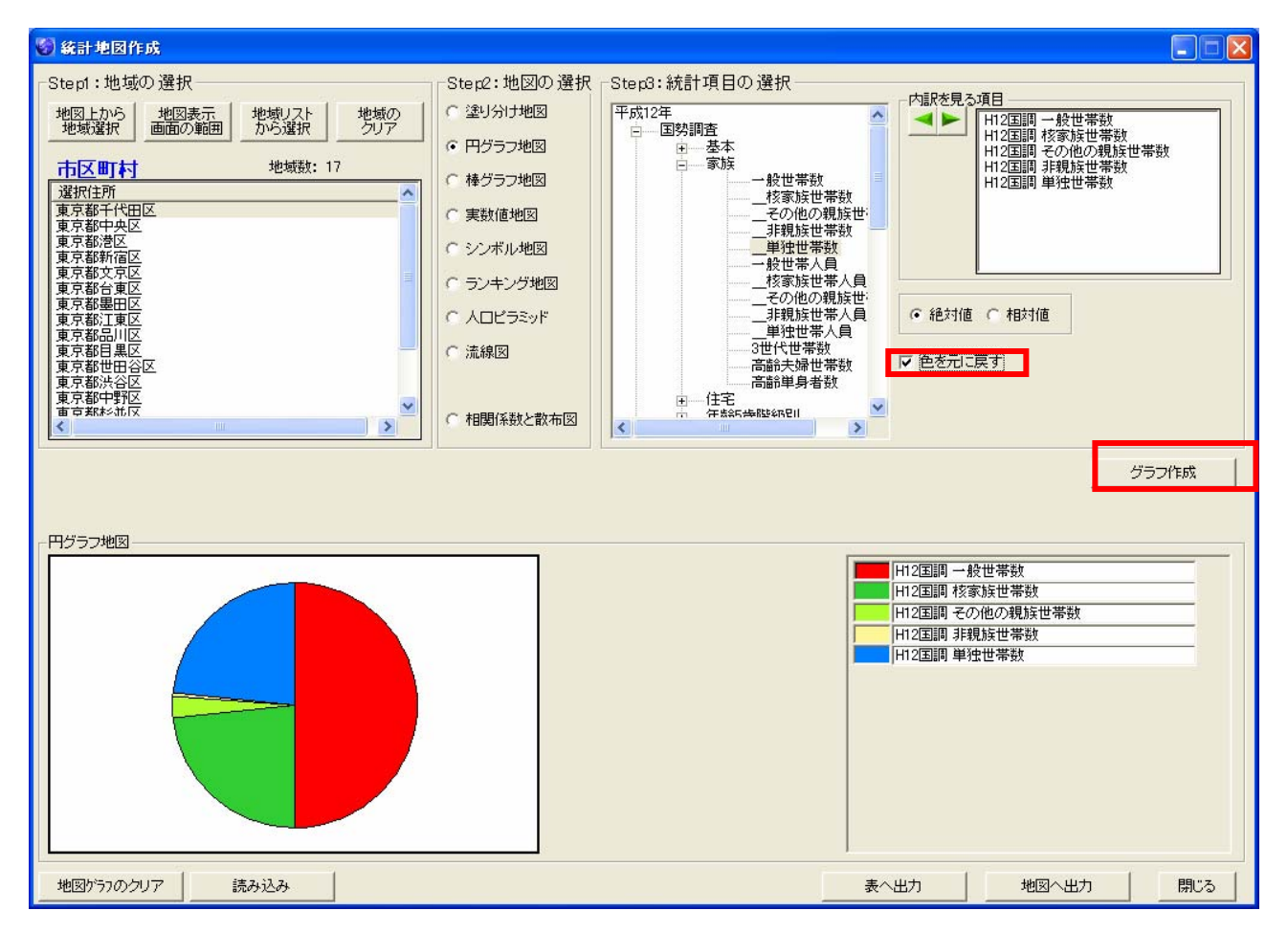